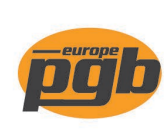

pgb-Europe nv Gontrode Heirweg 170 9090 Melle - Belgium

Tel. +32 (0)9 272 70 70 Fax +32 (0)9 272 70 99

## Installation du service logiciel pour le scanner pgb

*Remarque: les autorisations d' ADMINISTRATEUR sont requises pour l'installation.* 

1. Cliquer sur "Télécharger le logiciel du scanner" et enregistrez le fichier.

élécharger le logiciel du scanner

2. Ouvrer le dossier de téléchargement dans le navigateur (raccourci CTRL + J).

| 👲 Library                                                     |                 |                                   | - | × |
|---------------------------------------------------------------|-----------------|-----------------------------------|---|---|
| $\leftarrow  ightarrow \ \ \ \ \ \ \ \ \ \ \ \ \ \ \ \ \ \ \$ | Clear Downloads |                                   |   |   |
| > 🕒 History                                                   |                 |                                   |   |   |
| 🕹 Downloads                                                   |                 | terminalcommunicator.zip          |   | - |
| 📎 Tags                                                        |                 | 1.2 MB — hatchcloud.com — 5:13 PM |   |   |
| > 🛐 All Bookmarks                                             |                 |                                   |   |   |
|                                                               |                 |                                   |   |   |

3. Créer le dossier "pgb scanner" dans "Programmes (x86)" et décompresser le fichier ici.

| - I 🎝                           | <mark> </mark> | gb-scannei |                   |                  |               |   |
|---------------------------------|----------------|------------|-------------------|------------------|---------------|---|
| File                            | Home           | Share      | View              |                  |               |   |
| $\leftarrow \  \   \rightarrow$ | · 1            | > This P   | C → OS (C:) → Pro | gram Files (x86) | > pgb-scanner |   |
|                                 |                |            |                   |                  |               | ^ |

4. Taper cmd via le bouton Windows , cliquer avec le bouton droit de la souris et exécutez en tant qu'administrateur

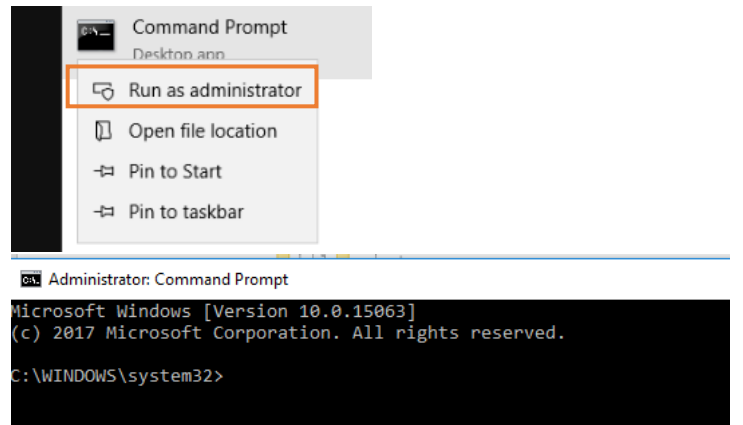

a. Taper d'abord: "cd C:\Program Files (x86)\pgb-scanner" suivi par le dossier ou se trouve le dossier pgb-scanner et confirmer par Entrée.

| 🐯 Adr            | ministrator: Command Prompt                                        |             |              |       |  |
|------------------|--------------------------------------------------------------------|-------------|--------------|-------|--|
| Micros<br>(c) 20 | oft Windows [Version 10.0.1506]<br>17 Microsoft Corporation. All n | 3]<br>right | ts reserved. |       |  |
| C:\WIN           | DOWS\system32>cd C:\Program Fi                                     | les (       | (x86)\pgb-so | anner |  |

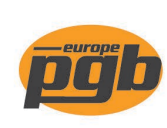

pgb-Europe nv Gontrode Heirweg 170 9090 Melle - Belgium

Tel. +32 (0)9 272 70 70 Fax +32 (0)9 272 70 99

b. Après, taper "terminal-communicator-install-NOT\_SECURE.bat" en confirmer par Entrée

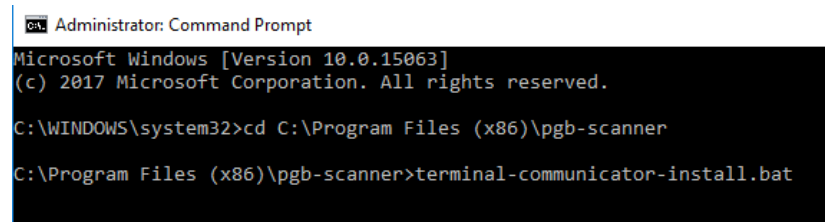

c. Le programme est installé.

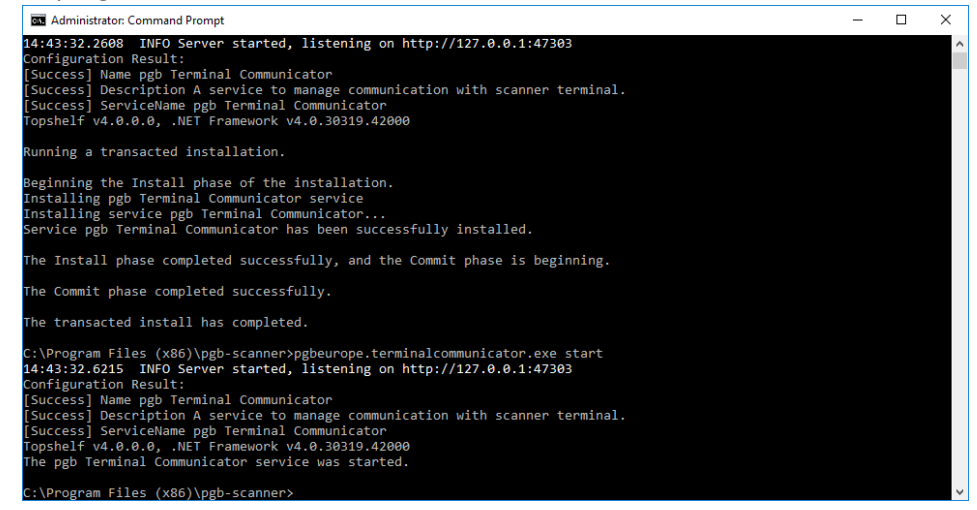

5. Vous pouvez vérifier si le programme a été correctement installé.

Taper "Services" via le bouton Windows Le "pgb Terminal Communicator" doit se trouver dans la liste.

| r⊠ Task Manager - □ ×<br>File Options View                          |   |  |     |        |        |  |  |  |        |     |     |   |
|---------------------------------------------------------------------|---|--|-----|--------|--------|--|--|--|--------|-----|-----|---|
| Processes Performance App history Startup Users Details Services    |   |  |     |        |        |  |  |  |        |     |     |   |
| Name                                                                | ~ |  | PID | Descri | iption |  |  |  | Status | Gro | oup | ^ |
| 🔍 pgb Terminal Communicator 11580 pgb Terminal Communicator Running |   |  |     |        |        |  |  |  |        |     |     |   |

6. L'installation est bien arrondie. Allez sur la page du scanner sur le site et cliquez sur "vérifier la nouvelle version". Mettez à jour le fichier de l'application et de l'article une fois. Vous pouvez maintenant commencer!

Pour plus d'informations à ce sujet, vous pouvez consulter le document "Mise à jour du fichier article".